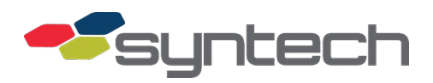

# **Configuring a Ubiquiti** Nanostation LocoM5

For advanced setup and configuration information, refer to the airOS6 User Guide at <u>https://dl.ubnt.com/guides/airOS/airOS\_6\_UG.pdf</u>

# **Configure Static IP Address**

 Configure your computer's Ethernet adapter with a static IP address on the 192.168.1.x subnet. You may choose any number from 1-255 aside from 20. (For example, IP address: 192.168.1.100 and subnet mask: 255.255.255.0). The exact steps to set a static IP depend on your Operating System (OS) and can be found online.

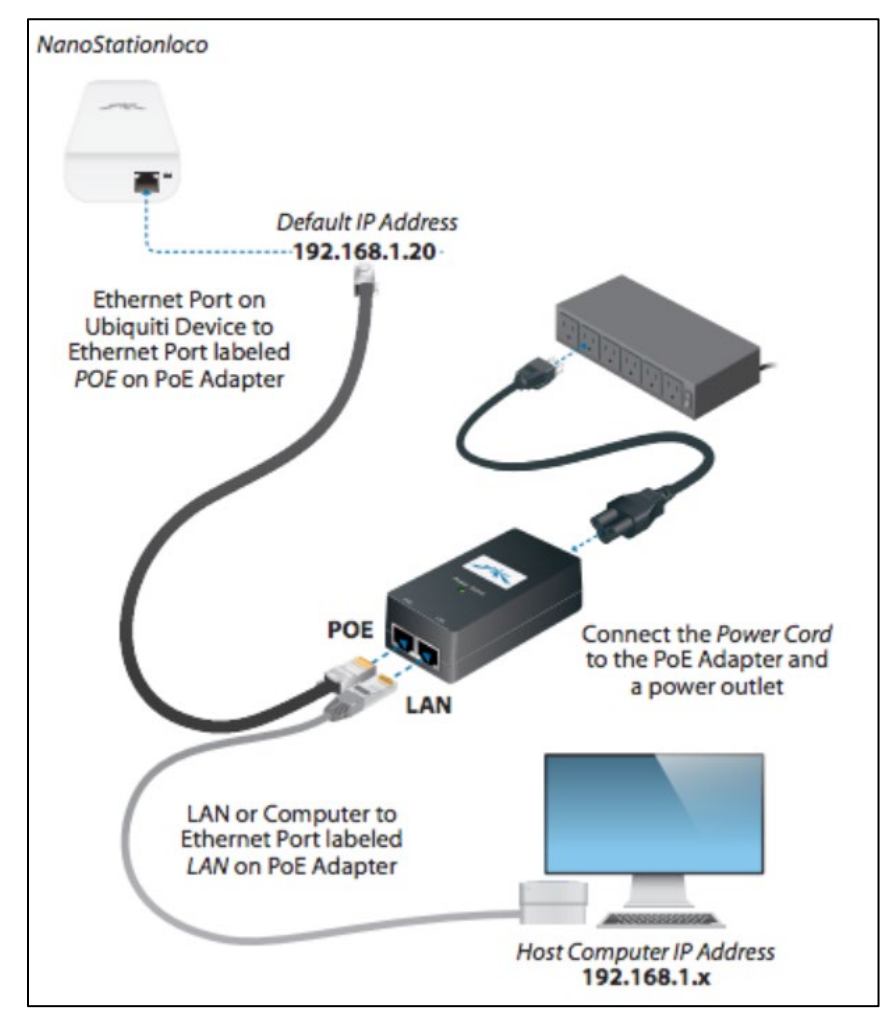

Figure 1 Connecting the Antenna to a PC

- 2. Connect the device to the power injector's PoE port via a standard Ethernet cable.
- 3. Connect your computer's Ethernet port to the power injector's LAN port.
- 4. Launch a web browser and enter *https://192.168.1.20* or the default IP address of your device in the address field.

# Antenna Configuration

### Login

- 1. Enter *ubnt* in the **Username** and **Password** fields.
- 2. Upon initial login, select the appropriate choices from the **Country** and **Language** drop-down lists and agree to the Terms of Use. Subsequent logins only require Username and Password.
- 3. Select Login.

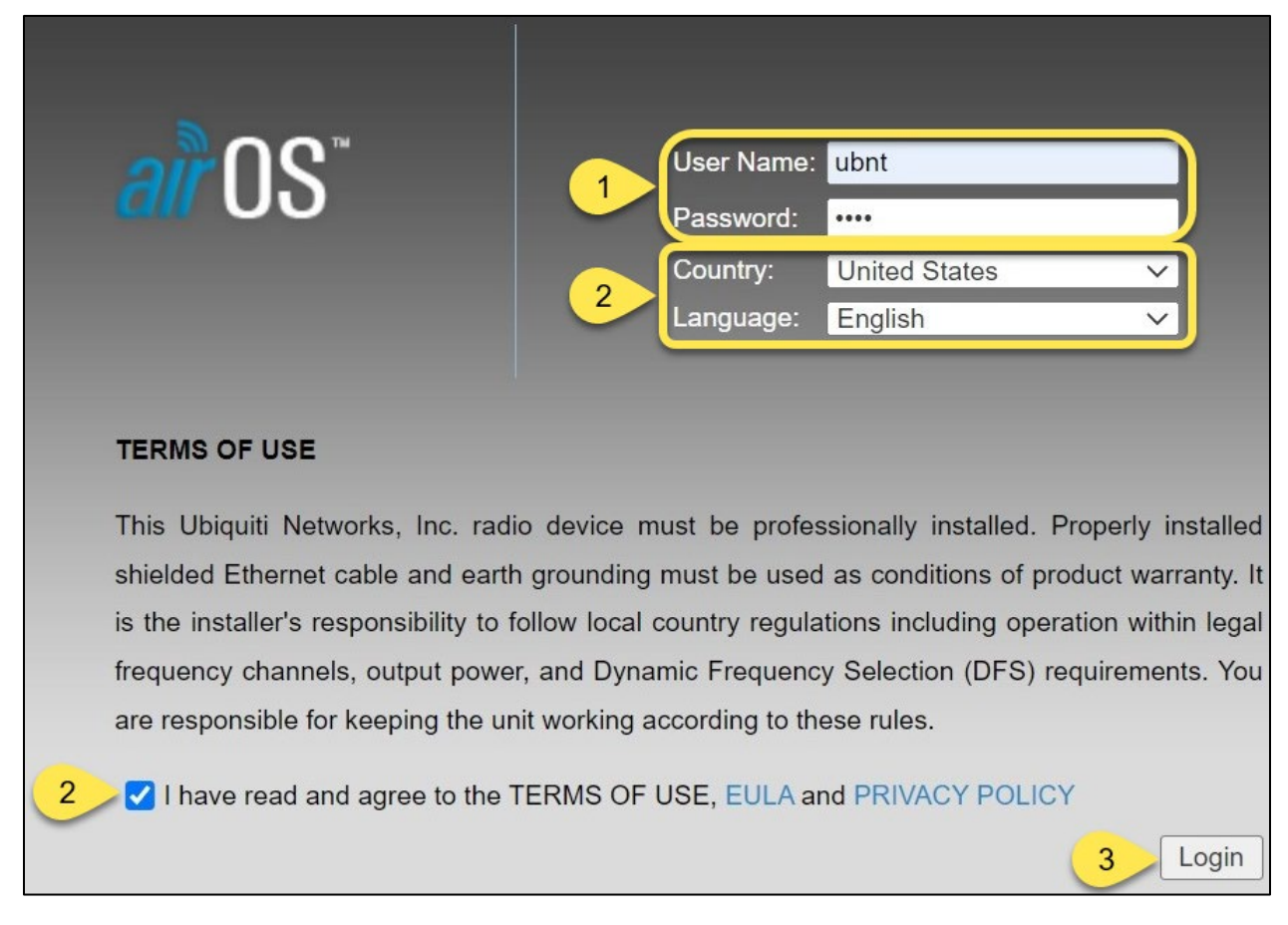

Figure 2 Nanostation Login Screen

## **Configuring Wireless Mode & Security**

For more information regarding Wireless configuration, please see Chapter 4 of the <u>airOS 6 User Guide</u>.

- 1. Select the **Wireless** tab.
- 2. Under **Basic Wireless Settings**, select the **Wireless Mode** in the dropdown menu.
  - a. For antennas attached to the FMU, select Station.
  - b. For antennas attached to the building, select Access Point.
- 3. The **SSID** does not need to be anything specific, however, the SSID of the Station and Access Point must match.

| anuotatiun    |                      | A NETWORK  |          |          | OVOTEM |
|---------------|----------------------|------------|----------|----------|--------|
| -             | 1 WIRELE             | SS NETWORK | ADVANCED | SERVICES | SYSTEM |
| Basic Wireles | s Settings           |            |          |          |        |
|               | o oottiingo          |            |          |          |        |
|               | Wireless Mode        | Station    | ~        | 2        |        |
| WDS (Trans    | sparent Bridge Mode) | Enable     |          |          |        |
|               | 3 5510               | ubnt       |          | elect    |        |
|               | 0010                 | . Chorne   |          | oroot    |        |
|               |                      |            |          |          |        |
|               | Lock to AP           |            |          |          |        |

Figure 3 Basic Wireless Settings Page

- 4. Under **Wireless Security**, select the desired **Security type** in the dropdown menu and **WPA Preshared Key** according to your business needs.
- 5. Select Change.

| Wireless Security   |            |
|---------------------|------------|
| Security:           | WPA2-AES V |
| WPA Authentication: | PSK V      |
| WPA Preshared Key:  | Show       |
|                     | 5 Change   |

Figure 4 Wireless Security Section

If any questions arise, contact Syntech's Customer Satisfaction Center (CSC) at 1-800-888-9136, ext. 2 or genail at support@myfuelmaster.com.

- 6. A **Change Password** modal will appear. Enter the current password, then create a new password.
- 7. Select Change.

| hange Password                                             |                                            | > |
|------------------------------------------------------------|--------------------------------------------|---|
| Default Password must                                      | be changed to apply configuration changes! |   |
| Current Password:<br>New Password:<br>Verify New Password: | 6                                          |   |
|                                                            | Cancel Change 7                            |   |

Figure 5 The Change Password Modal

8. Select Apply.

| Configuration contains changes. Apply these changes? | Test | Apply 8 | card |  |
|------------------------------------------------------|------|---------|------|--|
|------------------------------------------------------|------|---------|------|--|

Figure 6 The Apply Changes Modal

## Assigning an IP Address

Each device configured must have a different static IP address.

- 1. Select the **Network** tab.
- 2. Under Management Network Settings, verify Static is selected.
- 3. Enter the desired IP address.

| NanoStation loco M5        |                 |          |              |                    | <i>ai</i> r0S <sup>*</sup> |
|----------------------------|-----------------|----------|--------------|--------------------|----------------------------|
| MAIN WIRELES               | SS NETWORK 1 ED | SERVICES | SYSTEM       | • UNMS Tools:      | ✓ Logout                   |
| Network Role               | -               |          |              |                    |                            |
|                            |                 |          |              |                    |                            |
| Network Mode:              | Bridge          |          |              |                    |                            |
| Disable Network:           | None 🗸          |          |              |                    |                            |
| Configuration Mode         |                 |          |              |                    |                            |
| Configuration Mode:        | Simple V        |          |              |                    |                            |
| Management Network Setting | c               |          |              |                    |                            |
|                            | •               |          |              |                    |                            |
| Management IP Address:     |                 |          | IPvi         | 6: 🗹 Enable        |                            |
| 3 IP Address:              | 192.168.1.20    |          | IPv6 Address | s: 🔿 Static 💿 SLAA | C                          |
| Netmask:                   | 255.255.255.0   |          |              |                    |                            |
| Gateway IP:                | 192.168.1.1     |          |              |                    |                            |
| Primary DNS IP:            |                 |          |              |                    |                            |
| Secondary DNS IP:          |                 |          |              |                    |                            |
| MTU:                       | 1500            |          |              |                    |                            |
| Management VLAN:           | Enable          |          |              |                    |                            |
| Auto IP Aliasing:          | C Enable        |          |              |                    |                            |
| STP:                       | Enable          |          |              |                    |                            |

#### Figure 7 Network Settings Page

4. Select Apply. The antenna will log you out.

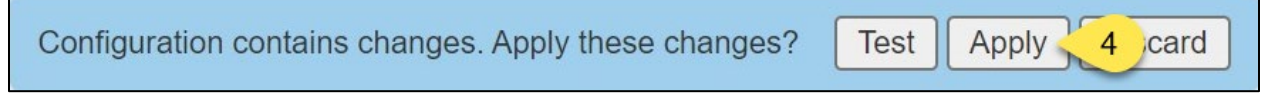

#### Figure 8 The Apply Changes Modal

#### 5. If further configuration is needed, reconnect to the new IP address.

| NOTE | If the newly configured IP address is on a different IP scheme than the default IP, you must change your IP address to the new scheme.                      |
|------|----------------------------------------------------------------------------------------------------|
| TIP  | If any questions arise, contact Syntech Systems, Inc.'s Customer Satisfaction Center<br>(CSC) at 1-800-888-9136, ext. 2, or email support@myfuelmaster.com. |

If any questions arise, contact Syntech's Customer Satisfaction Center (CSC) at 1-800-888-9136, ext. 2 or 5 email at support@myfuelmaster.com.

# Sample Setup

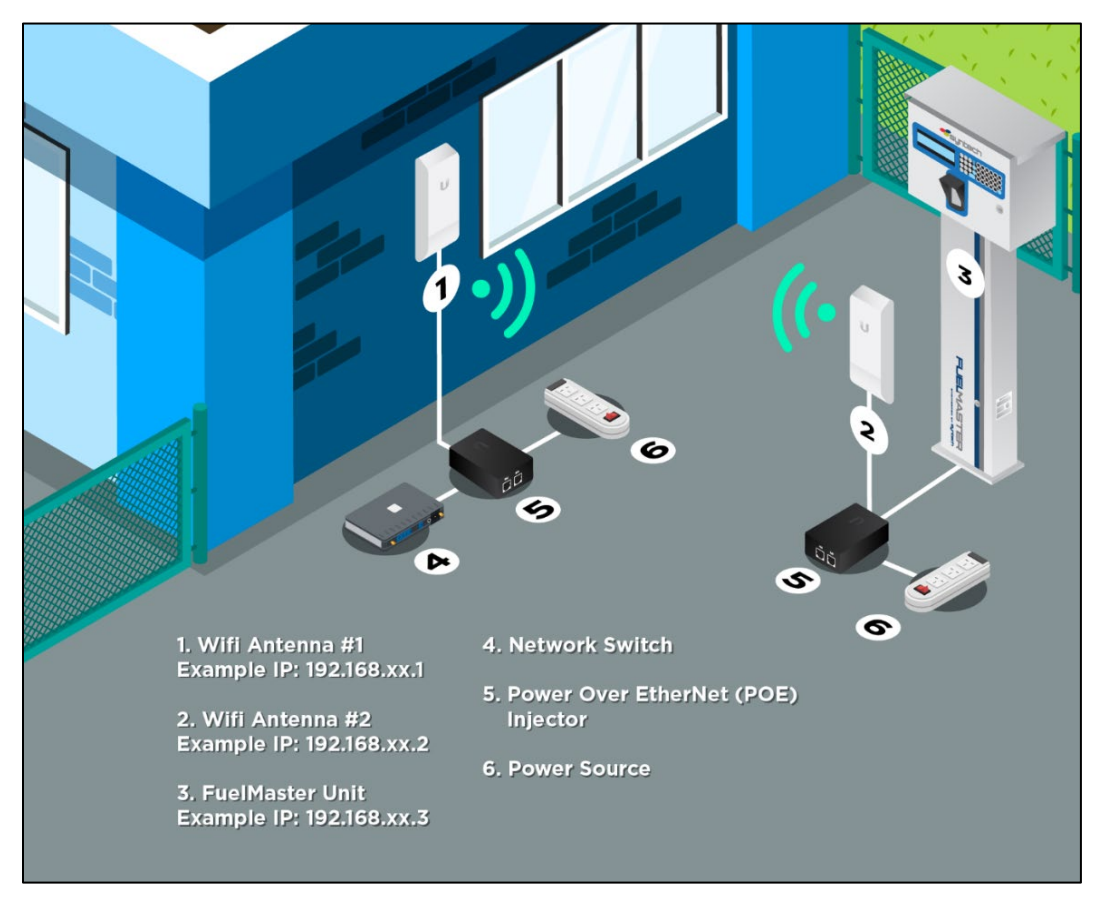

Figure 9 Sample Setup Diagram

# **Parts Listing**

| Part Number      | Part Description                                    |
|------------------|-----------------------------------------------------|
| 941H0231         | Complete Kit - Includes FMU and Building-Side Kits  |
| 941H0230         | FMU-Side Kit - Includes all mounting hardware.      |
| 941H0230A        | Building-Side Kit – Includes all mounting hardware. |
| 266364 OR 266740 | Antenna only for either side.                       |

## **Change History**

| -          |                                                                   |
|------------|-------------------------------------------------------------------|
| Date       | Description                                                       |
| 12/08/2020 | Originally published.                                             |
| 09/14/2022 | Corrected setup screenshots, brought in line with standards.      |
| 08/25/2023 | Added alt-text, updated images and steps for newer airOS version. |

If any questions arise, contact Syntech's Customer Satisfaction Center (CSC) at 1-800-888-9136, ext. 2 or 6 email at support@myfuelmaster.com.